How to Purchase ASI Drive-in Movie Series Tickets

- 1. Go to: <u>https://csueastbaytickets.universitytickets.com/w/</u>
- 2. Select Log in/Register at the top right
- 3. If you already have a University Tickets Active account Log in using the **General Public** option. (everyone must select this no matter your status). *Students who have purchased Spring Mayhem tickets previously may be able to use their same account as before.*
- 4. If you do not have an active University Tickets account select **General Public** (everyone must select this no matter your status). Select **Register** and fill out the form. We recommend using your CSU East Bay provided email.
- 5. If registering a new account finish completing your University Tickets profile
- 6. Once logged in, select **Get Tickets** for the event you are interested in attending and complete your ticket order.

## As a reminder:

Only (1) ticket is required per vehicle and all tickets are general admission. Each vehicle is limited to occupants of the same household and legal capacity of the vehicle.

Student Tickets are **FREE** while supplies last. *No in/out privileges.* 

Staff/faculty tickets will only be sold the week of the event if the movie is not sold out to students.

A NetID is required for admission as requested by staff during the check in process.

Please print all tickets. No Mobile tickets will be accepted.

Questions email: ASIPresents@csueastbay.edu